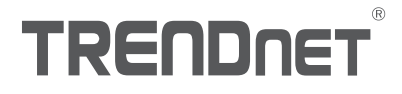

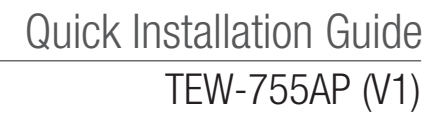

## Table of Content

## 1 Português

- 1. Antes de começar
- 2. Instalação de Hardware e Configuração
- 3. Montagem do dispositivo

## 1. Antes de começar

## Conteúdo da embalagem

- TEW-755AP
- •1 x cabo de rede de 1,5 m (5 pés)
- CD-ROM (Guia do usuário e utilitário)
- Guia de Instalação Rápida
- Adaptador de energia (12V DC, 1A)
- Placa de montagem

## **Requisitos mínimos**

- · Computador com uma porta de rede e navegador de Internet
- Roteador ou switch de rede com uma porta de rede disponível

## Usuários de Mac:

Consulte o Guia do usuário para configurar manualmente o ponto de acesso.

## 2. Configuração do navegador de Internet

1. Conecte o TEW-755AP ao seu switch. Você também pode conectar o dispositivo diretamente a uma porta de rede do seu computador. Se estiver se conectando a um switch, certifique-se de que o computador esteja conectado à mesma rede.

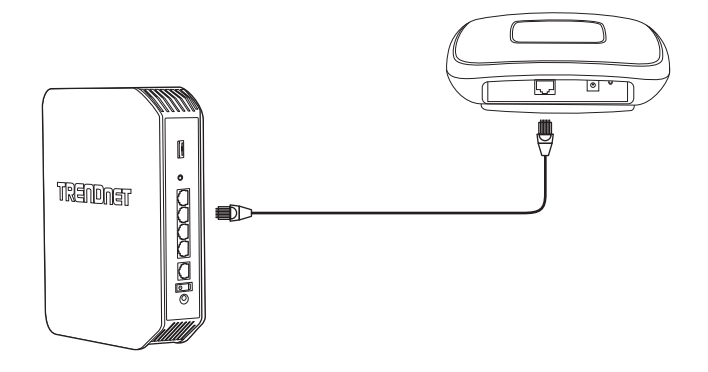

- Se você estiver conectando seu TEW-755AP a um PoE switch, o dispositivo ligará automaticamente. Se você estiver se conectando a um computador ou a um switch não PoE, você precisará usar o adaptador de energia incluído.
- 3. Para usar o adaptador de energia, conecte-o no TEW-755AP, em seguida conecte o adaptador em uma tomada elétrica. Aguarde 60 segundos, depois confirme se os LEDs de status da frente da unidade estão acesos. Seu ponto de acesso TEW-755AP agora está ativo. O dispositivo é pré-configurado para se conectar automaticamente à sua rede, portanto não é necessária nenhuma outra configuração para usar o dispositivo.
- 4. Para sua segurança, cada TEW-755AP vem pré-criptografado com um nome de WiFi único (SSID) e uma chave WiFi. Você pode encontrar o SSID e a chave WiFi do seu dispositivo nas etiquetas brancas localizadas nele. Use essas informações para se conectar ao ponto de acesso TEW-755AP. Se o TEW-755AP for restabelecido, o SSID e a chave WiFi também serão restabelecidos para as credenciais de login padrão localizadas na etiqueta branca.

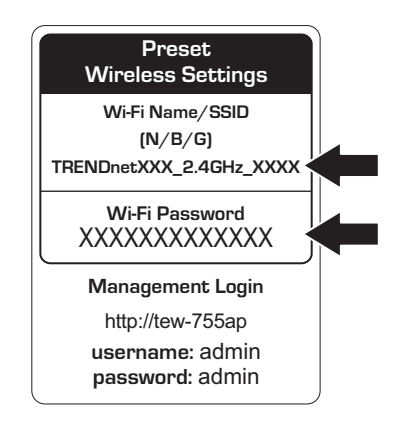

- Insira o CD incluído em seu computador e selecione AP Utility (Utilitário AP) do menu.
   <u>Nota</u>: O AP Utility (Utilitário AP) suporta apenas computadores baseados em Windows. Acesse TRENDnet.com para obter uma lista completa dos sistemas operacionais suportados pelo AP Utility.
- Selecione seu dispositivo do menu suspenso ou clique no botão Descobrir para localizar seu dispositivo.

|                                                                                                    | _                     |        |              |                |                  |         |                        | al e        |    |
|----------------------------------------------------------------------------------------------------|-----------------------|--------|--------------|----------------|------------------|---------|------------------------|-------------|----|
| Normality         Faller         Maria Maria         Maria Maria         Maria Maria         Maria Maria         Maria Maria         Maria Maria         Maria         Mari | ENDn                  | ET     |              |                |                  |         | Al Devices •           |             |    |
|                                                                                                    | erice fattoca         | Select | Product Name | P Address      | BRC Address      | Verson  | System Name (Location) | 2.00 Loader |    |
|                                                                                                    | and the second second |        | TERP / 55/94 | 182 108 10 102 | D268-07-31-01-18 | 1.83529 | 1807-15049             | 144         | 18 |
|                                                                                                    |                       |        | TEN ALTON    | 192 108 1 208  | D87563358378     | 1.85613 | 199-921D4P             | Tes         | 11 |
|                                                                                                    |                       |        |              |                |                  | -       |                        |             | H  |
|                                                                                                    | 1000                  |        |              |                |                  |         |                        | -           | H  |
|                                                                                                    |                       |        |              |                |                  |         |                        |             |    |
|                                                                                                    |                       | -      |              |                |                  |         |                        |             | H  |
|                                                                                                    |                       |        |              |                |                  |         |                        |             | H  |
|                                                                                                    |                       |        |              |                |                  |         |                        |             | t  |
|                                                                                                    |                       |        |              |                |                  |         |                        |             |    |
|                                                                                                    |                       |        |              |                |                  |         |                        |             |    |
|                                                                                                    |                       |        |              |                |                  |         |                        |             | +  |
|                                                                                                    |                       |        |              |                |                  |         |                        |             | H  |
|                                                                                                    |                       |        |              |                |                  |         |                        |             |    |
|                                                                                                    |                       |        |              |                |                  |         |                        |             |    |
|                                                                                                    |                       |        |              |                |                  |         |                        |             | ++ |
|                                                                                                    |                       |        |              |                |                  | -       |                        |             | H  |
|                                                                                                    |                       |        |              |                |                  |         |                        |             |    |
|                                                                                                    |                       |        |              |                |                  |         |                        |             |    |
|                                                                                                    |                       |        |              |                |                  |         |                        |             |    |
|                                                                                                    |                       | CO.    |              |                |                  | _       |                        | -           | Ċ0 |

7. Selecione seu dispositivo marcando a caixa ao lado de TEW-755AP e clique em Configurações do dispositivo.

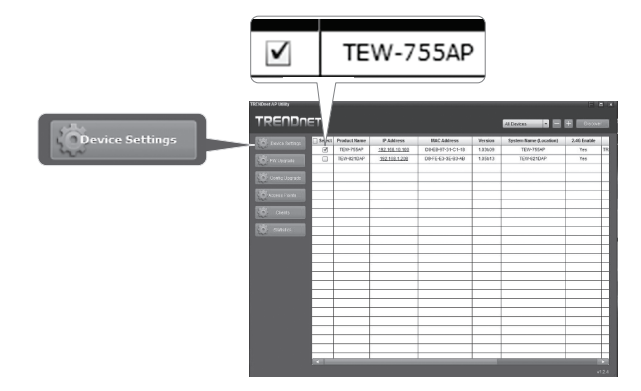

e HSITB)

8. A página de configurações do dispositivo mostrará as configurações de rede Wi-Fi básicas. Se sua rede exigir um endereço IP estático, selecione o botão de opção Estático e digite suas configurações. Se não tiver certeza, deixe o Modo IP na configuração padrão, DHCP.

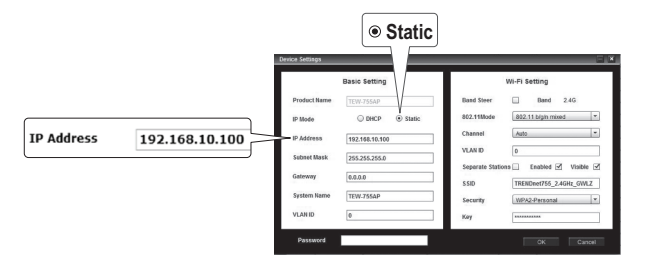

9. Para ajustar sua rede wireless, digite suas configurações. A senha é a sua senha WiFi atual. A senha padrão localiza-se no adesivo branco na parte inferior do TEW-755AP. Recomendamos que você altere a senha WiFi padrão para evitar o acesso não autorizado à sua rede.

|          |                 |                | Band                                              |
|----------|-----------------|----------------|---------------------------------------------------|
|          | Device Settings |                |                                                   |
|          | Basic Setting   |                | Wi-Fi Settin                                      |
|          | Product Name    | TEW-75SAP      | Band Steer 🔲 Band 2.4G                            |
|          | IP Mode         | O DHCP         | 802.11Mode 882.11 bigin mixed *                   |
|          | IP Address      | 192.168.10.100 | Channel Auto -                                    |
|          | Subnet Mask     | 255.255.255.0  | VLAND 0 Senamics Stations Finalized 57 Visible 57 |
|          | Gateway         | 0.0.0.0        | SSID TRENDref756_24GHz_GWAZ                       |
|          | System Name     | TEW-755AP      | Security WPA2-Personal *                          |
|          | VLAN ID         | 0              | Key ********                                      |
| Password | Password        |                | OK Canol                                          |

10. Quando tiver terminado, digite a senha de interface de controle do seu TEW-755AP (NÃO a sua chave WiFi) e clique em OK para salvar suas alterações. Se essa for a primeira vez que você está acessando o dispositivo ou se a unidade tiver sido restabelecida, a senha padrão é admin. O utilitário salvará suas configurações.

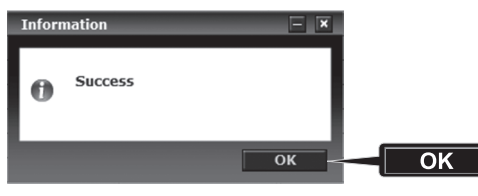

- Quando sua rede wireless estiver configurada, confirme a conectividade entrando em sua rede WiFi TEW-755AP. Se você se conectar com sucesso, sua configuração está concluída.
- Para acessar as configurações avançadas da unidade, abra o AP Utility (Utilitário AP), localize seu TEW-755AP, clique no endereço IP e selecione Sim para configurar seu dispositivo.

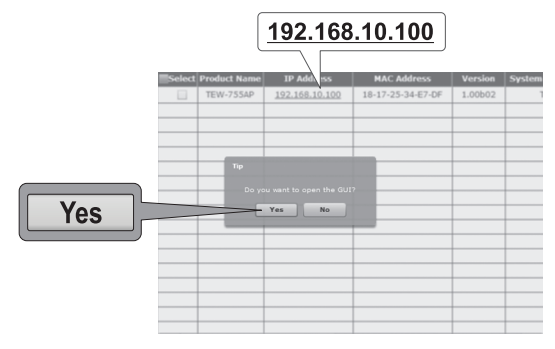

- Isso abrirá seu navegador de Internet padrão e o direcionará automaticamente para o seu TEW-755AP para as configurações avançadas.
- 14. Na tela de Login, digite o nome de usuário e a senha. Se essa for a primeira vez que você está acessando o dispositivo ou se o TEW-755AP tiver sido restabelecido, as credenciais de login padrão são:

Nome de usuário: admin Password: admin

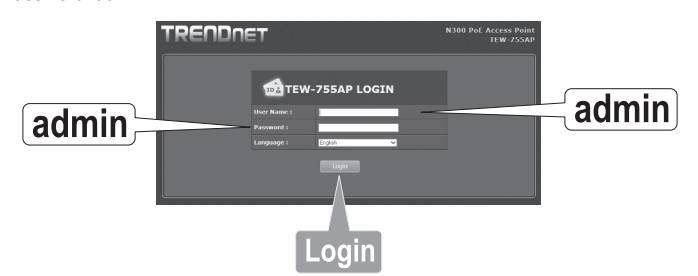

15. Selecione o idioma desejado e depois clique em Login para continuar.

ENGLISH

ITALIAN

16. A tela de status exibirá as informações sobre seu ponto de acesso TEW-755AP e as redes wireless da unidade.

| KEI IDUE             | :T                              |                           |                   |               | TEW-7  |  |  |  |  |
|----------------------|---------------------------------|---------------------------|-------------------|---------------|--------|--|--|--|--|
| Reload: 0            | Status                          | Status                    |                   |               |        |  |  |  |  |
| Status               | This section displays t         | the device stat           |                   |               |        |  |  |  |  |
|                      | System Info                     |                           |                   |               |        |  |  |  |  |
| /ireless Client List | Device Name                     | TEW-755AP                 |                   |               |        |  |  |  |  |
| Log                  | Firmware Version                | 1.00.29.3                 | ul. 2015          |               |        |  |  |  |  |
| atus                 | System Time                     | Wed Jul. 29, 2015 03:30:0 |                   |               |        |  |  |  |  |
|                      | System Up Time                  | 0 Day, 0:31               |                   |               |        |  |  |  |  |
| System               |                                 |                           |                   |               |        |  |  |  |  |
|                      | Network                         |                           |                   |               |        |  |  |  |  |
| Wireless 2.4GHz      | MAC Address                     |                           |                   |               |        |  |  |  |  |
|                      |                                 |                           |                   |               |        |  |  |  |  |
| Management           |                                 |                           |                   |               |        |  |  |  |  |
|                      | Default Gateway                 | Default Gateway 0.0.0.0   |                   |               |        |  |  |  |  |
|                      | Primary Domain<br>Name Server   |                           |                   |               |        |  |  |  |  |
|                      | Secondary Domain<br>Name Server |                           |                   |               |        |  |  |  |  |
|                      | 2.4GHz Wireless                 |                           |                   |               |        |  |  |  |  |
|                      | Operation Mode                  | Access Point              |                   |               |        |  |  |  |  |
|                      |                                 |                           |                   |               |        |  |  |  |  |
|                      | Channel Width                   | Auto 20/40                | Auto 20/40 MHz    |               |        |  |  |  |  |
|                      |                                 |                           |                   |               |        |  |  |  |  |
|                      | TX(Packets)                     |                           |                   |               |        |  |  |  |  |
|                      | RX(Packets)                     | RX(Packets) 0 B (0 PKts.) |                   |               |        |  |  |  |  |
|                      |                                 |                           |                   |               |        |  |  |  |  |
|                      | SSID                            |                           | MAC Address       | Security Mode | Status |  |  |  |  |
|                      | TRENDnetZ55_2                   | 4GHz e7df                 | 18:17:25:34:E7:DF | WPA2-PSK AES  |        |  |  |  |  |

17. Para obter informações detalhadas sobre recursos e configurações avançadas, consulte o Guia do usuário.

## 3. Montagem do dispositivo

1. Remova a placa de montagem do TEW-755AP.

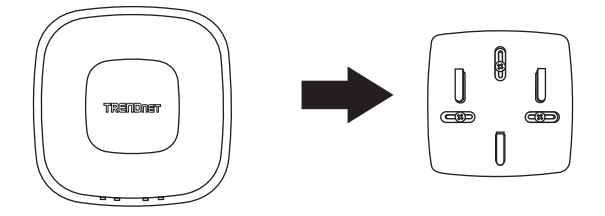

- 2. Coloque a placa de montagem na parede ou no teto onde o dispositivo ficará localizado e marque o local dos furos dos parafusos. Certifique-se de que o dispositivo tenha folga suficiente para deslizar entrando e saindo da placa de montagem. Se essa for uma instalação não PoE, certifique-se de que o local de montagem tenha acesso a uma tomada elétrica.
- Faça os furos de parafusos marcados e insira as buchas plásticas de parede nos furos dos parafusos.
- 4. Fixe a placa de montagem usando os parafusos que vieram com o dispositivo.
- Coloque o TEW-755AP na placa de montagem e fixe o cabo de rede (PoE). Se essa for uma instalação não PoE, conecte o adaptador de energia.

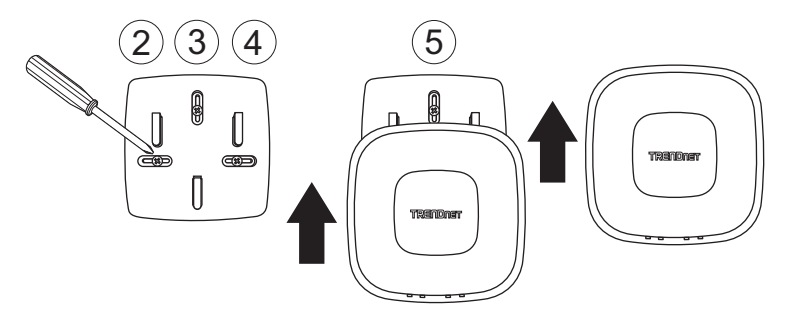

# TRENDNET

### Certifications

This device complies with Part 15 of the FCC Rules. Operation is subject to the following two conditions:

- (1) This device may not cause harmful interference.
- (2) This device must accept any interference received. Including interference that may cause undesired operation.

FC CE

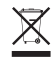

Waste electrical an electronic products must not be disposed of with household waste. Please recycle where facilities exist. Check with your Local Authority or Retailer for recycling advice. Applies to PoE Products Only: This product is to be connected only to PoE networks without routing to the outside plant.

### Note

The Manufacturer is not responsible for any radio or TV interference caused by unauthorized modifications to this equipment. Such modifications could void the user's authority to operate the equipment.

### Advertencia

En todos nuestros equipos se mencionan claramente las características del adaptador de alimentacón necesario para su funcionamiento. El uso de un adaptador distinto al mencionado puede producir daños físicos y/o daños al equipo conectado. El adaptador de alimentación debe operar con voltaje y frecuencia de la energía electrica domiciliaria exitente en el país o zona de instalación.

#### **Technical Support**

If you have any questions regarding the product installation, please contact our Technical Support. Toll free US/Canada: **1-855-373-4741** Regional phone numbers available at www.trendnet.com/support

### TRENDnet

20675 Manhattan Place Torrance, CA 90501 USA

### **Product Warranty Registration**

Please take a moment to register your product online. Go to TRENDnet's website at: www.trendnet.com/register